注文一覧

【注文一覧】画面には、注文中の新規注文・決済注文が一覧表示されます。ここから注文の詳細確認・変更・取消ができます。

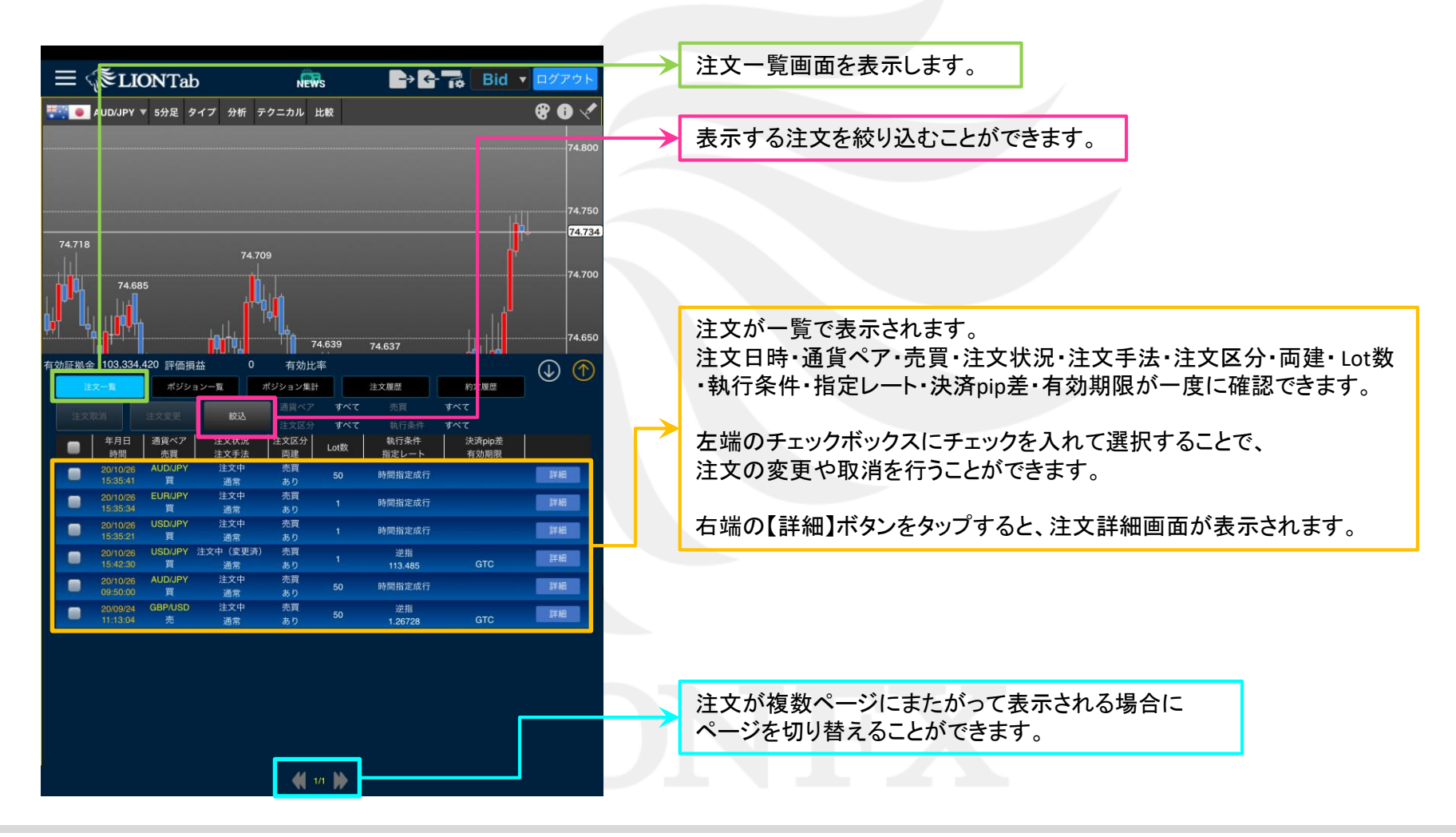

![](_page_1_Picture_0.jpeg)

## 【注文一覧】画面に表示する注文を絞り込むことができます。

![](_page_1_Figure_3.jpeg)

![](_page_1_Figure_4.jpeg)

②任意の条件を選択します。 ※ここでは「通貨ペア」でUSDJPYを選択します。

▶

![](_page_2_Picture_0.jpeg)

![](_page_2_Figure_2.jpeg)

■注文変更

#### 【注文一覧】画面から、注文の変更ができます。

|              | 3日(火)             |               |                                                                                                    |        |         |                   |        | <del>?</del> 90% 🔲 |
|--------------|-------------------|---------------|----------------------------------------------------------------------------------------------------|--------|---------|-------------------|--------|--------------------|
| ≡ <          | آ≣LIC             | <b>DN</b> Tab | )                                                                                                    |        |         |                   | Bid    | ▼ ログアウト            |
| 31 o         | AUD/JPY 1         | 5分足 夕         | イプ 分析 5                                                                                                    | - クニカル | 比較      |                   |        | e a 🗸              |
|              |                   |               |                                                                                                    |        | JUT     |                   |        |                    |
|              |                   |               |                                                                                                    |        |         |                   |        |                    |
|              |                   |               |                                                                                                    |        |         |                   |        | 74 000             |
|              |                   |               |                                                                                                    |        |         |                   |        | 14.000             |
|              | 73.956            |               |                                                                                                    |        |         |                   |        |                    |
|              |                   |               | 73.942                                                                                                    |        |         |                   |        |                    |
|              | î1                |               |                                                                                                    |        |         |                   |        |                    |
| Hal          | <mark>∤</mark> ₽₽ |               |                                                                                                    |        |         |                   |        | 72 000             |
|              |                   |               |                                                                                                    |        |         |                   |        | 13.500             |
|              |                   | I. Atta       |                                                                                                    |        |         |                   |        |                    |
| TIL.         |                   | - ' i         |                                                                                                    |        |         |                   |        | 73 941             |
|              |                   |               | I I I I                                                                                                    |        |         |                   |        | 73.841             |
|              | <b>•</b> • • •    |               | 1949                                                                                                    |        |         | 73.804            |        | 72.800             |
| +1. ET 110-0 | 102.054           |               | 10.00                                                                                                    | 7      |         | 040.65%           | 1. 44  | 73.800             |
| 勿証拠金         | 103,251,6         | 的 評価損益        | ☆ 70,06                                                                                                    | / 有効比  | (api 1, | 040.65%           |        | . 🕁 🔿              |
| 油            |                   | ポジショ          | レン一覧                                                                                                    | ポジション集 | it.     | 注文履歴              | 約定履歷   |                    |
|              |                   |               |                                                                                                    | 通貨ペア   | 全通      | 資ペア 売買            | 全売買    |                    |
|              | <b>以消</b>         | 注文変更          | 胶込                                                                                                    |        | 全区      |                   | 全執行条件  |                    |
| -            | 年月日               | 通貨ペア          | 注文状況                                                                                                    | 注文区分   | Lot*    | 執行条件              | 決済pip差 |                    |
| -            | 時間                | 売買            | 注文手法                                                                                                    | 両建     | LOISE   | 指定レート             | 有効期限   |                    |
|              | 20/11/03 14:58:41 | EUH/JPY<br>売  | 注又中<br>通堂                                                                                                    | 指定決済   |         | 時間指定成行            |        | a¥ ¥田              |
|              | 20/11/03          | AUD/JPY       | 注文中                                                                                                    | 指定決済   |         | 時間指定指値            |        | THE STORE          |
| -            | 14:48:45          |               | 通常                                                                                                    |        | 50      | 74.265            |        |                    |
|              | 20/11/03          | AUD/JPY       | 注文中                                                                                                    | 指定決済   | 50      | 時間指定指值            |        | 詳細                 |
|              | 14:48:16          | ALID/ IDV     | · · · · · · · · · · · · · · · · · · ·                                                                                                    | かし     |         | 74.265            |        |                    |
|              | 20/11/03 14:39:47 | AUD/JPY<br>売  | 注义中<br>通常                                                                                                    | 加定決済   |         | 指值<br>74.253      | GTC    | 詳細                 |
| -            | 20/11/03          | AUD/JPY       | EX TO                                                                                                    | 元月.    |         | De HERRICH CHUC   |        | Ev sm              |
|              | 09:50:00          | 買             | 通                                                                                                    | あり     | 50      | 時間指定成行            |        | 2#\$#U             |
|              | 20/11/03          | AUD/JPY       | 注文中                                                                                                    | 売買     | 50      | 時間指定成行            |        | 詳細                 |
|              | 01:00:00          | EUD/IDY       | 通常                                                                                                    | あり     |         |                   |        |                    |
|              | 20/11/03 01:00:00 | EUH/JPY<br>買  | 注文中<br>通常                                                                                                    | 元員あり   |         | 時間指定成行            |        | 自然并是               |
|              | 20/11/03          | USD/JPY       | 注文中                                                                                                    | 売買     |         | 00.00.00.00.00.00 |        | and the second     |
|              |                   |               | 通常                                                                                                    |        |         | 时间指定成行            |        | 1994U              |
| -            |                   | USD/JPY       | 注文中(変更済)                                                                                                    | 売買     |         | 逆指                |        | 2148               |
|              | 20/10/26          |               | and the second second se |        |         | 110 105           |        |                    |

|                    |                      | I was I a                   |               |            |       |                       |        |        |
|--------------------|----------------------|-----------------------------|---------------|------------|-------|-----------------------|--------|--------|
|                    |                      |                             |               |            |       |                       |        |        |
|                    |                      |                             |               |            |       |                       |        | 74.    |
|                    | 73.95                | 6                           |               |            |       |                       |        |        |
|                    |                      |                             | 73.942        |            |       |                       |        |        |
|                    |                      | 4                           |               |            |       |                       |        |        |
| 't <u>n</u>        |                      | <b>1</b>    <b> </b>   ,  - |               |            |       |                       |        | 73.    |
|                    |                      |                             |               |            |       |                       |        |        |
| ų,                 |                      | · / ,                       | <b>h</b>      |            |       |                       |        |        |
|                    |                      |                             | ll I. I.      |            |       |                       |        | 73     |
|                    | •••                  |                             | ₩¢∔Q'         |            |       | 73.804                |        | 73     |
| 勃証拠全               | 103.251              | .661 評価増                    | イン<br>本 70.06 | 67 有効-     | 上部 _1 | .040.65%              | 1. 1.  |        |
| and the post state | *-*                  | nteta                       |               | ポジション集     | 2+    | 注文問題                  | 約如間務   | (⊕) (  |
|                    |                      |                             |               | 通貨の日       | 7 全通1 | 省ペア 赤百                | 全赤質    |        |
|                    | 反消                   | 注文変更                        | 校込            |            | 子 全区· | <b>分</b> 執行条件         | 全執行条件  |        |
| -                  | 年月日                  | 週貨ペア                        | 文状況           | 注文区分       | Lot数  | 執行条件                  | 決済pip差 |        |
|                    | 時間                   | 売買<br>EUB/JPY               | 大手法           | 両建<br>指定決済 | 1     | 指定レート                 | 有効期限   |        |
|                    | 14:58:41             | 売                           | 通常            | なし         |       | 時間指定成行                |        | 註細     |
|                    | 20/11/03             | AUD/JPY                     | 注文中           | 指定決済       |       | 時間指定指値                |        | 詳細     |
|                    | 20/11/03             | AUD/JPY                     | 2007m<br>注文中  | 指定決済       |       | 74.205<br>時間指定指値      |        | 299.00 |
| -                  |                      | 売                           | 通常            | なし         | 50    | 74.265                |        | 109 FE |
|                    | 20/11/03<br>14:39:47 | AUD/JPY<br>売                | 注文中<br>通常     | 指定決済なし     |       | 指值<br>74.253          | GTC    | 副相     |
|                    | 20/11/03             | AUD/JPY                     | 注文中           | 売買         | 50    | 時間指定成行                |        | 詳細     |
|                    | 09:50:00             |                             | 通常<br>注文中     | あり<br>赤官   |       | and the second second |        |        |
|                    | 01:00:00             | 買                           | 通常            | あり         | 50    | 時間指定成行                |        | 詳細     |
|                    | 20/11/03             | EUR/JPY                     | 注文中           | 売買         |       | 時間指定成行                |        | 詳細     |
|                    | 20/11/03             | USD/JPY                     | 通 而<br>注文中    | 売買         |       |                       |        | 2440   |
|                    |                      | 買                           | 通常            | あり         |       | 时间指正成行                |        | 1940   |
|                    | COLOR IN COLORIDO    | USD/JPY                     | 注文中(変更済<br>満世 | ) 売買<br>あり |       | 逆指                    | GTC    | 詳細     |

。 ②【注文変更】ボタンをタップします。

①【注文一覧】画面を開き、変更したい注文をタップします。
 ※タップした注文の左端に✔がつきます。

![](_page_4_Picture_0.jpeg)

![](_page_4_Figure_2.jpeg)

![](_page_4_Picture_3.jpeg)

④注文変更の画面が表示されます。

![](_page_4_Picture_5.jpeg)

注文変更では、【注文Lot数】・【指定レート】・【有効期限】のみ変更可能です。 それ以外を変更する場合は、注文取消後、再度注文してください。 ⑤「注文Lot数」、「指定レート」、「有効期限」を それぞれ任意の値に変更します。 ※ここでは指定レートと有効期限を変更します。

Þ.

![](_page_5_Picture_0.jpeg)

€ 89%

![](_page_5_Figure_2.jpeg)

![](_page_6_Picture_0.jpeg)

![](_page_6_Figure_2.jpeg)

## ⑧【注文変更を受け付けました。】と表示され、 注文の変更が完了しました。

![](_page_6_Figure_4.jpeg)

注文一覧

■注文取消

#### 【注文一覧】画面から注文の取消ができます。

![](_page_7_Figure_3.jpeg)

①【注文一覧】画面を開き、取消したい注文をタップします。
 ※タップした注文の左端に✔がつきます。

| 10-30 1179       | 3日(火)             | _            |                |                     | _          |                  |                | 奈 89%                    |
|------------------|-------------------|--------------|----------------|---------------------|------------|------------------|----------------|--------------------------|
| $\equiv$         |                   | ONTal        | b              | NEWS                | 8          | ∎⇒ C             | Bid            | <ul> <li>ログアウ</li> </ul> |
|                  | AUD/JPY           | ▼ 5分足 🛠      | マイプ 分析 ラ       | テクニカル 比             | :較         |                  |                | <b>* 0</b> *             |
|                  | 73.956            |              | 72.042         |                     |            |                  |                | 74.0                     |
| <sup>Ϸϟ</sup> ϼϳ |                   |              | 13.942         |                     |            |                  |                | 73.9                     |
|                  |                   |              | ĬŢŢŢ           |                     |            | 73.804           |                | 73.                      |
| ī効証拠金            | 103,234,          | 356 評価提      | 益 52,76        | 2 有効比率              | z 1,0      | 40.48%           | 1. 🛺           |                          |
| 注                | 文一覧               | ポジシ          | ョン一覧           | ポジション集計             |            | 注文履歴             | 約定履歴           | $\otimes$ $\bigcirc$     |
| 注文               | 取消                | 注文変更         | 校这             |                     | 全通貨<br>全区分 |                  | 全売買 全執行条件      |                          |
|                  | 540               | 通貨ペア<br>売買   | 注文状况<br>注文手法   | <br>注文区分<br> <br>両建 | Lot数       | 執行条件<br>指定レート    | 決済pip差<br>有効期限 |                          |
|                  | 20/11/08          | EUR/JPY<br>売 | 注文中<br>通常      | 指定決済なし              |            | 時間指定成行           |                | 詳細                       |
|                  | 20/11/03          | AUD/JPY      | 注文中            | 指定決済                | 50         | 時間指定指値           |                | 詳細                       |
| -                | 14:48:45          |              | 通常             | なし                  |            | 74.265           |                |                          |
|                  | 14:48:16          | 売            | 通常             | なし                  |            | 时间指正指值<br>74.265 |                | 1440                     |
|                  | 20/11/03          | AUD/JPY      | 注文中 (変更済)      | 指定決済                |            | 指值               | 2020/11/20     | 詳細                       |
|                  | 20/11/09          | AUD/JPY      | ) )<br>注文中     | なし<br>売買            |            | 73.900           | 2020/11/30     |                          |
| -                | 09:50:00          | 買            | 通常             | あり                  |            | 時間指定成行           |                | 詳細                       |
|                  | 20/11/03 01:00:00 | AUD/JPY      | 注文中<br>通常      | 売買                  |            | 時間指定成行           |                | E¥ #田                    |
|                  | 20/11/03          | EUR/JPY      | 注文中            | 売買                  |            | 時間指定成行           |                | E¥ AEI                   |
|                  | 20/11/03          | USD/JPY      | 注文中            | 売買                  |            | 時間指定成行           |                | 詳細                       |
|                  | 20/10/26          | USD/JPY      | 週席<br>注文中(変更済) | 売買                  |            | 逆指               |                | 2130                     |
|                  |                   | 買            | 通常             | あり                  |            | 113.485          | GTC            | e to cu                  |

②【注文取消】ボタンをタップします。

![](_page_8_Picture_0.jpeg)

![](_page_8_Figure_2.jpeg)

# ■注文取消

## LION Tab

![](_page_9_Figure_2.jpeg)

③【注文取消を受け付けました。】とメッセージが表示され、 注文の取消が完了しました。

![](_page_9_Figure_4.jpeg)

④取消されたことが確認できます。 注文一覧の情報が更新されない場合は、必ず注文履歴をご確認ください。

注文一覧

<u>/i</u>/